## 高等学校英语应用能力考试 (PET-A)

## 高职学生手机网页版报名流程

一、进入上海科创职业技术学院教务教学管理系统网站: https://kc.jyszhzx.cn,输入账号(9位学号)和密码,点击登录。

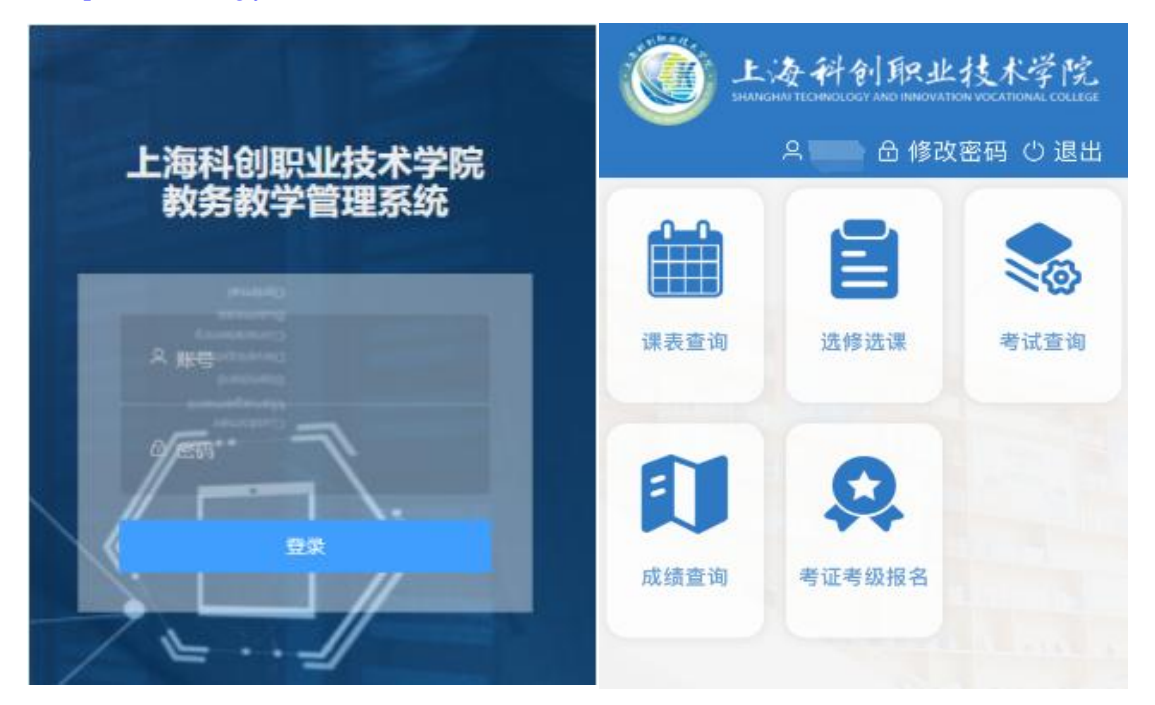

二、点击界面中的"考证考级报名"进入报考界面,确认考试名称后点击右下方"报名"。

| () 上海科创职业技术学院  | 外考报名              |
|----------------|-------------------|
| ・ 日 修改密码 ① 退出  | 回 个人报名信息          |
|                | 外考考试名称:           |
| 课表查询 选修选课 考试查询 |                   |
|                | 报名费用: 15<br>报名人数: |
| 成绩查询 考证考级报名    | 备注:<br>报名         |
|                |                   |

| 三、点击"确定" | ′按钮确定报考这门考试, | 显示报名成功。 |
|----------|--------------|---------|
|----------|--------------|---------|

| 外考报名                                  | ▲ 首页   |                       |   |
|---------------------------------------|--------|-----------------------|---|
| @ 个人报名信息                              | ♀ 个人信息 | <u> </u>              |   |
| 外考考试名称:                               | ****** | <b>外</b> の 成功<br>报名成功 | × |
| 报名开始时间:                               |        |                       |   |
| 报名结束时间:                               |        |                       |   |
| 提示                                    | ×      |                       |   |
| ● ● ● ● ● ● ● ● ● ● ● ● ● ● ● ● ● ● ● |        |                       |   |
|                                       | 确定取消   |                       |   |
|                                       | 报名     |                       |   |

四、点击"个人报名信息"可查看报考信息。

| 外考报名     | 外考报名    | ♠ 首页 |
|----------|---------|------|
| 回 个人报名信息 | 个人报名信息  | ×    |
|          | 外考考试名称: | -    |
|          | 考试日期:   |      |
|          |         | 删除   |
|          | 外考考试名称: |      |
|          | 考试日期:   |      |
|          |         | 删除   |